Home > Recommended Audio Configuration for Five9

# Recommended Audio Configuration for Five9 [1]

May 9, 2023 by m.essa [2]

1. Disabling Exclusive Mode.

Exclusive mode allows applications to take exclusive control of the interface so that other apps cannot play sound at the same time. This may cause issues when switching audio apps or when another application is also running.

#### IMPORTANT

When another application like Microsoft Teams is in use, audio priority may switch to MS Teams resulting in one-way audio issues or error messages where the selected audio device is disconnected.

#### Steps to disable Exclusive Mode

Step 1. Open Control Panel.

**Step 2**. Open Sounds. (While there will be shortcuts to open the sound configuration, the best way to open it would be through the control panel as this will be consistent across all devices running on the Windows operating system)

| 🕺 Control Panel\All Control Panel Items                                                                                                    |                                                                                                    |                                                                                                    |                                                                                                  |
|----------------------------------------------------------------------------------------------------|----------------------------------------------------------------------------------------------------|----------------------------------------------------------------------------------------------------|--------------------------------------------------------------------------------------------------|
| $\leftarrow$ $\rightarrow$ $\checkmark$ $\land$ $\blacksquare$ $\land$ Control Par                                                                                                    | el > All Control Panel Items                                                                                                    |                                                                                                    | ~ C                                                                                              |
| File Edit View Tools<br>Adjust your computer's settings                                                                                                    |                                                                                                    |                                                                                                    |                                                                                                  |
| <ul> <li>Audio Controls</li> <li>Color Management</li> <li>Device Manager</li> <li>File History</li> <li>Intel(R) Rapid Storage Technology</li> <li>Mail (Microsoft Outlook)</li> <li>Power Options</li> <li>RemoteApp and Desktop Connections</li> <li>Storage Spaces</li> </ul> | <ul> <li>AutoPlay</li> <li>Credential Manager</li> <li>Devices and Printers</li> <li>Fonts</li> <li>Internet Options</li> <li>Mouse</li> <li>Programs and Features</li> <li>Security and Maintenance</li> <li>Sync Center</li> </ul> | <ul> <li>Backup and Restore (Windows 7)</li> <li>Date and Time</li> <li>Ease of Access Center</li> <li>Indexing Options</li> <li>Java (32-bit)</li> <li>Network and Sharing Center</li> <li>Recovery</li> <li>Sound</li> </ul> | Regior<br>Regior<br>Regior<br>Regior<br>Regior<br>Regior<br>Regior<br>Regior<br>Regior<br>Regior |
| Troubleshooting                                                                                                    | & User Accounts                                                                                                    | Windows Defender Firewall                                                                                                    | niskoa                                                                                           |
|                                                                                                    |                                                                                                    |                                                                                                    |                                                                                                  |
|                                                                                                    |                                                                                                    |                                                                                                    |                                                                                                  |
|                                                                                                    |                                                                                                    |                                                                                                    |                                                                                                  |

Step 3. Double-click on active audio device in use.

- **Step 4**. Click Advance and disable Exclusive Mode.
- Step 5. Click Save. (The same setup should be performed for Playback and Recording)

| Sound ×                                                           |    | Speakers Properties                                    |
|-------------------------------------------------------------------|----|--------------------------------------------------------|
| Playback Recording Sounds Communications                          |    | General Levels Advanced Spa                            |
| Select a playback device below to modify its settings:            | е  | Default Format                                         |
| Speakers<br>Krisp                                                 |    | Select the sample rate and b<br>in shared mode.        |
| Ready                                                             | re | 24 bit, 48000 Hz                                       |
| Realtek(R) Audio<br>Default Device                                | h  | Exclusive Mode                                         |
| Realtek HD Audio 2nd output<br>Realtek(R) Audio<br>Not plugged in |    | Allow applications to tak     Give exclusive mode appl |
|                                                                   |    | Hardware Acceleration                                  |
|                                                                   | _  | Signal Enhancements                                    |
| Configure Set Default V Properties                                |    | Restore Defaults                                       |
| OK Cancel Apply                                                   |    |                                                        |

| Sound ×                                                 | Microphone Array Propertie                          |
|---------------------------------------------------------|-----------------------------------------------------|
| Playback Recording ounds Communications                 | General Listen Levels Advan                         |
| Select a recording device below to modify its settings: | Default Format                                      |
| Krisp Microphone<br>Krisp<br>Disabled, unplugged        | Select the sample rate and b<br>in shared mode.     |
| External Mic<br>Realtek(R) Audio                        | Exclusive Mode                                      |
| Microphone Array<br>Realtek(R) Audio<br>Default Device  | Allow applications to tak                           |
|                                                         | Signal Enhancements<br>Allows extra signal processi |
| Configure Set Default V Properties                      | Restore Defaults                                    |
| OK Cancel Apply                                         |                                                     |

## IMPORTANT

Changes to the sound device's configuration may result in temporary loss of audio. This is a design behavior window and may vary per device. It is advisable that as soon as the changes are performed, relaunching the apps, unplugging and plugging the audio device, or restarting the station in Five9 should re-establish the audio connection.

2. Disabling Automatic Volume Control.

Preferably this is set to do nothing.

| Sound                                    |                                 |                                       |                                        | $\times$     |
|------------------------------------------|---------------------------------|---------------------------------------|----------------------------------------|--------------|
| Playback Recording                       | Sounds                          | Communication                         | s                                      |              |
| Windows ca<br>sounds what<br>telephone c | an autom<br>en you ar<br>calls. | atically adjust ti<br>e using your PC | he volume of diff<br>to place or recei | ferent<br>ve |
| When Windows de                          | tects com                       | munications ac                        | tivity:                                |              |
| O Mute all other                         | sounds                          |                                       |                                        |              |
| O Reduce the vol                         | ume of o                        | ther sounds by                        | 80%                                    |              |
| O Reduce the vol                         | ume of o                        | ther sounds by !                      | 50%                                    |              |
| O Do nothing                             |                                 |                                       |                                        |              |
|                                          |                                 |                                       |                                        |              |
|                                          |                                 |                                       |                                        |              |
|                                          |                                 |                                       |                                        |              |
|                                          |                                 |                                       |                                        |              |
|                                          |                                 |                                       |                                        |              |
|                                          |                                 |                                       |                                        |              |
|                                          |                                 |                                       |                                        |              |
|                                          | -                               |                                       |                                        |              |
|                                          |                                 | ОК                                    | Cancel                                 | Apply        |

#### **IMPORTANT**

By default, this is set to 80%. When a call comes in and the user is on another tab or another app, the ring notification will be lowered by 80% which results in the ring being barely audible. This may result in the agent being set to not ready-system status for not being able to answer the call when the automatic answer is off.

3. Setting Default Audio per Apps.

Control Panel Sound Configuration aside, we have another sound setting that we could check by simply typing sound settings on the search bar. This is useful for making sure

that Five9 uses the correct audio input and output device. In this Sound Settings, we'll have specific volume control per apps and the ability to use different audio outputs for different applications.

## Steps to Configure Sound Settings.

**Step 1.** Click the Search Bar and Type "Sound". (Another shortcut for missing search bar is to right-click on the windows icon and click "search")

Step 2. Open the Sound Settings.

| ۹<br>۵        | All Apps Documents Web More 🕶                 |                                |
|---------------|-----------------------------------------------|--------------------------------|
| Age           | Best match                                    |                                |
| 🗣 Do<br>🥵 Sni | くい) Sound settings<br>System settings         | 4                              |
| 💨 Slac        | Settings                                      | Sound                          |
| 📁 S •         | Change system sounds                          | System                         |
| P             | বগ) Sound mixer options >                     |                                |
| 📕 Stic        | বগ) Manage sound devices >                    | ロ Open                         |
| 🍺 Stic        | 4》 Choose your <b>sound</b> input device >    |                                |
| F Stic        | থ্য) Choose your <b>sound</b> output device > | Get quick help from web        |
| Stic Stic     | থ») Manage input devices >                    | Setting up a microphone        |
| olimb         | 다고 Lower the volume of other apps             | Fixing sound problems          |
| 🔁 Zoo         | when Narrator is speaking                     | Related settings               |
| 🛸 Em          | Search work and web                           | Related Sectings               |
| 🛸 Call        | ✓ sound - See work and web results >          | Bluetooth and other devices se |
| 👰 Tas         | Apps (1)                                      | Make your device easier to hea |
| 📢 Sou         | Folders (1+)                                  |                                |
| 🗘 Sett        |                                               |                                |
| ø Unt         | ∽ sound settings                              |                                |

Step 3. Select the preferred input and output devices.

|                 | ← Settings              |                                                                                                    |          |
|-----------------|-------------------------|----------------------------------------------------------------------------------------------------|----------|
| ر<br>           | යි Home                 | Sound                                                                                                    |          |
| 🕹 Do            | Find a setting          | Output                                                                                                    |          |
| 4               | Guitan                  | Choose your output device                                                                                                    |          |
| 😴 Slac          | System                  | Speakers (Realtek(R) Audio)                                                                                                    |          |
| •               | 🖵 Display               | Certain apps may be set up to use different sound devices than the one                                                                                   |          |
| 📕 Stic          | 다) Sound                | selected here. Customize app volumes and devices in advanced sound options.                                                                              |          |
| Stic            | Notifications & actions | Device properties                                                                                                    | Dé       |
| 📕 Stic          | <i>D</i> Focus assist   | Master volume                                                                                                    | fo       |
| 🧾 *Un<br>ol Inb | 🖒 Power & sleep         | ▲ Troubleshoot                                                                                                    | de       |
| 😇 Zoo           | 🗁 Battery               | Manage sound devices                                                                                                    |          |
| 🇯 Call          | 📼 Storage               | Input                                                                                                    | Ap<br>to |
| n Tas<br>M Sou  | 년 Tablet                | Choose your input device                                                                                                    | sp<br>be |
| Sett            | <b>芦† Multitasking</b>  | Microphone Array (Realtek(R) Audio) 🗸                                                                                                    |          |
|                 | Projecting to this PC   | Certain apps may be set up to use different sound devices than the one<br>selected here. Customize app volumes and devices in advanced sound<br>options. |          |
|                 | X Shared experiences    | Device properties                                                                                                    |          |
|                 | ក្រំ Clipboard          | Test your microphone                                                                                                    |          |
|                 | >< Remote Desktop       | A Troubleshoot                                                                                                    |          |
|                 | 🛈 About                 | Manage sound devices                                                                                                    |          |
|                 |                         | Advanced sound options                                                                                                    |          |
| 02:02           |                         | App volume and device preferences<br>Customize app volumes and the speakers or devices they use.                                                         |          |

### IMPORTANT

If you do not see your audio device here, please check if the device is using USB or 3.5mm Jack. USB Devices will normally show as separate audio devices and will most of the time specify the name of the device while analog audio devices will show as either Headphones or

## Speaker.

| Sound    |                            |                                         |         |            |          |          | $\times$ |
|----------|----------------------------|-----------------------------------------|---------|------------|----------|----------|----------|
| Playback | Recording                  | Sounds                                  | Commu   | nications  |          |          |          |
| Select a | playback de                | evice below                             | v to mo | dify its s | ettings: |          |          |
|          | NVIDIA<br>NVIDIA           | <b>Output</b><br>High Defi<br>ugged in  | inition | Audio      |          |          |          |
|          | NVIDIA<br>NVIDIA           | <b>Output</b><br>High Defi<br>ugged in  | nition  | Audio      |          |          |          |
|          | Speak<br>Plantro<br>Defaul | e <b>rs</b><br>onics C720<br>t Communi  | ication | s Device   | JSB He   | adset    |          |
|          | Speake<br>Synapt<br>Ready  | ers<br>ics HD Aud                       | dio     | Built      | -in Spe  | akers    |          |
|          | Headp<br>Synapt<br>Defaul  | <b>hones</b><br>iics HD Auc<br>t Device | dio     | 3.5        | mm He    | eadset   |          |
| Confi    | gure                       |                                         |         | Set Def    | ault 💌   | Properti | es       |
|          |                            |                                         | ОК      |            | Cancel   | App      | y        |

**Step 4.** Specify the audio device per app as needed. This will be helpful if the agents want their ring notification to come out of the speaker and audio for the call to be processed on the headset.

|          | ← Settings                                                                |                        |                                                                       |
|----------|---------------------------------------------------------------------------|------------------------|-----------------------------------------------------------------------|
| ر<br>Age | ல் App volume and o                                                       | device preferences     |                                                                       |
| 🕹 Do     | Adjust the master volume to change all                                    | Output                 |                                                                       |
| 4        | sounds. You can adjust volume for<br>specific apps and system sounds as a | Speakers (Realtek(R) V | This the same option specified<br>on the previous page with the       |
| 💱 Slac   | percentage of the master volume.                                          | Input                  | addition of the master volume                                         |
| •        | Autor volume                                                              | Microphone Array ( 🗸   | control.                                                              |
| 🗾 Stic   | NW 100                                                                    |                        |                                                                       |
| 📕 Stic   |                                                                           |                        |                                                                       |
| Stic     | Арр                                                                       | Output                 | These are sounds that are native to                                   |
| #Un      | Volume                                                                    | Input                  | the windows computer, common                                          |
| ol Inb   | System sounds                                                             | Default 🗸              | system sounds are ungs, and alerts.                                   |
| 😑 Zoo    | 4ඹ 100                                                                    | Default $\checkmark$   |                                                                       |
| 🥬 Em     | in Five9 Softphone                                                        | Default                | This is the Actual Five9 app. Any audio                               |
| Tas      | dŵ 100                                                                    |                        | specified on the Five9 Adapter Sound                                  |
| 📢 Sou    |                                                                           |                        |                                                                       |
| 🤿 Unt    | Krisp                                                                     | Default $\checkmark$   | appear here means they are currently                                  |
| ¢‡ Sett  | 4୬) 100                                                                   | Default $\checkmark$   | the system sound and thus, it is best to                              |
|          | Sound                                                                     | Default                | first before configuring.                                             |
|          | ۵» 100                                                                    | Default                | One Fine example is that even though                                  |
|          |                                                                           |                        | Browser is active. Since no audio strea<br>Chrome will not show here. |
|          | Zoom                                                                      | Default ~              |                                                                       |
|          | ላ୬) 100                                                                   | Default $\checkmark$   |                                                                       |
|          | Zoom Meetinas                                                             |                        |                                                                       |
|          | مور                                                                       |                        | Any application that does not have an                                 |
|          |                                                                           | Delaun                 | preferred addio device to it will use th                              |
| 01:48    | Dept to the Microsoft resources and the                                   | faulte                 |                                                                       |
|          | Reset                                                                     | auns.                  |                                                                       |
|          |                                                                           |                        |                                                                       |
| 문제 되끼    |                                                                           |                        |                                                                       |

## **Related Wikis**

- Collegis
  - Partnering with Collegis for Success [3]
    - Preferred Communication Method [4]
  - Understanding Collegis Benchmarks [5]

- Five9
  - Recommended Audio settings for Five9 [1]
  - Five9 Call Forwarding [6]
  - Updating Greeting for Five9 [7]
- Mogli
  - Bulk SMS Sends [8]

## **Display Title:**

Recommended Audio Configuration for Five9 Send email when Published:

Yes

Source URL: https://www.cu.edu/blog/integrated-online-services/recommended-audio-configuration-five9

Links

[1] https://www.cu.edu/blog/integrated-online-services/recommended-audio-configuration-five9

[2] https://www.cu.edu/blog/integrated-online-services/author/108091 [3]

https://www.cu.edu/blog/integrated-online-services/partnering-collegis-success

[4] https://www.cu.edu/blog/integrated-online-services/preferred-communication-method

[5] https://www.cu.edu/blog/integrated-online-services/understanding-collegis-benchmarks

[6] https://www.cu.edu/blog/integrated-online-services/five9-call-forwarding

[7] https://www.cu.edu/blog/integrated-online-services/five9-update-greeting

[8] https://www.cu.edu/blog/integrated-online-services/bulk-sms-sends-0